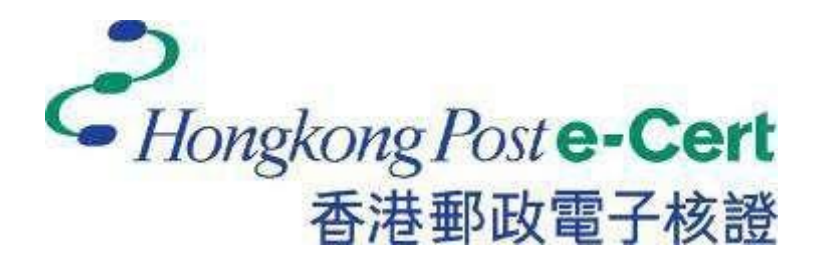

# e-Cert (Server) User Guide

For Microsoft Exchange Server 2010

Revision Date: December 2022

# Contents

| Guidelines for e-Cert (Server) Applicant     | 2                                                                                                    |
|----------------------------------------------|----------------------------------------------------------------------------------------------------|
| New and Renew Application                    | 3                                                                                                    |
| Generating Certificate Signing Request (CSR) | 4                                                                                                    |
| Submitting Certificate Signing Request (CSR) | 10                                                                                                    |
| Installing Sub CA / Cross Certificate        | 15                                                                                                    |
| Installing Authority Revocation List (ARL)   | 23                                                                                                    |
| Installing Server Certificate                | 28                                                                                                    |
| Backing up the Private Key                   | 36                                                                                                    |
| Restoring the Private Key                    | 38                                                                                                    |
|                                              | Guidelines for e-Cert (Server) Applicant<br>New and Renew Application<br>Generating Certificate Signing Request (CSR)<br>Submitting Certificate Signing Request (CSR)<br>Installing Sub CA / Cross Certificate<br>Installing Authority Revocation List (ARL)<br>Installing Server Certificate<br>Backing up the Private Key<br>Restoring the Private Key |

## A. Guidelines for e-Cert (Server) Applicant

After receipt and approval of an e-Cert (Server) application, Hongkong Post Certification Authority will send an e-mail with subject Submission of Certificate Signing Request (CSR) to request the Authorized Representative to submit the CSR at the Hongkong Post CA website.

This user guide is for reference by applicants of e-Cert (Server) in generating their key pairand Certificate Signing Request (CSR) using Microsoft Exchange Server 2010. The CSR containing the public key will then be submitted to Hongkong Post Certification Authorityfor certificate signing.

If you lose the private key after the certificate is issued, you will be unable to install or use the certificate. Therefore, it is strongly recommended that you should backup the private key **before the submission of the Certificate Signing Request (CSR)** and **after the installation of the server certificate**. To learn the backup and restore procedures of the private key, please follow the instructions as described in the following sections:

| F. | Backing up the Private Key | .36 |
|----|----------------------------|-----|
| G. | Restoring the Private Key  | .38 |

#### New and Renew Application

If this is the first time you apply for e-Cert (Server), please follow the instructions as described in the following sections for a new or renew application for e-Cert (Server):

| B. | Generating Certificate Signing Request (CSR) | 4  |
|----|----------------------------------------------|----|
| C. | Submitting Certificate Signing Request (CSR) | 10 |
| D. | Installing Sub CA / Cross Certificate        | 15 |
|    | Installing Authority Revocation List (ARL)   | 23 |
| E. | Installing Server Certificate                | 28 |

### B. Generating Certificate Signing Request (CSR)

- Start the Exchange Management Console by selecting Start, All Programs, Microsoft Exchange Server 2010, and then Exchange Management Console.
- 2 In Exchange Management Console, click + next to MicrosoftExchange On-Premises to expand the list of services.
- 3 Select **Server Configuration**, and then select **New Exchange Certificate** (in the right side of the screen).

Note : For renew of e-Cert (Server) application, please do not click "Renew" option to renew the certificate. Please click "**Create Certificate Request**" as the same procedures as new application for e-Cert (Server).

| Microsoft Exchange                                                                                               | 🎽 Server Configura     | tion 1 object        | Actions                                | 1.15 |
|----------------------------------------------------------------------------------------------------|------------------------|----------------------|----------------------------------------|------|
| Microsoft Exchange On-Premises (v     Microsoft Exchange On-Premises (v     Microsoft Exchange On-Premises     V | V Greate Filter        |                      | Modify Configuration Domain Controller | *    |
| E- Mabox                                                                                                    | Name (A                | Role                 | NHERE'S                                | - 1  |
| Client Access                                                                                                    | WIN-R7PPEQ2N2E2        | Hub Transport, Clian |                                        | -    |
| Hub Transport<br>Unified Messaging<br>(F) 🐍 Recipient Configuration<br>Toobox                                    |                        |                      | Q Refresh                              |      |
|                                                                                                    |                        |                      | 14p                                    |      |
|                                                                                                    |                        |                      | WIN-R 7PPEQ2N2E2                       |      |
|                                                                                                    | •                      | <u>&gt;</u>          | 🖹 Manage Client Access Role            |      |
|                                                                                                    | WIN-R7PPEQ2N2E2        | 4 objects            | 🍰 Manage Hub Transport Role            |      |
|                                                                                                    | Exchange Certificates  |                      | Manage Diagnostic Logging Properties   | - 11 |
|                                                                                                    | Name -                 |                      | Erter Product Key                      | -1   |
|                                                                                                    |                        |                      | 😰 New Exchange Certificate 🤎           | -1   |
|                                                                                                    | Microsoft Exchange     |                      | import Exchange Certificate            | - 11 |
|                                                                                                    | Sul Microsoft Exchange |                      | Rroperties                             |      |
|                                                                                                    |                        |                      | Name could not be displayed            | -    |
|                                                                                                    |                        |                      | Export Exchange Certificate            |      |
|                                                                                                    |                        |                      | Assign Services to Certificate         |      |
|                                                                                                    |                        |                      | 😡 Renew Exchange Certificate 🤐         |      |
|                                                                                                    |                        |                      | X Remove                               | - 11 |
|                                                                                                    |                        |                      | 12 (12 (10 (17 )))                     | - 11 |

4 Enter a friendly name to identify this certificate (e.g. Hong Kong Post e-cert), and then click **Next**.

| Introduction Domain Scope Certificate Configuration Configuration Completion | Introduction<br>This wizard will help you to determine what type of certificates you need for your<br>applications to behave correctly.<br>Before you continue, we recommend that you read these documents about Exchange<br>Server services and certificate requirements. |
|------------------------------------------------------------------------------|----------------------------------------------------------------------------------------------------|
|                                                                              | Hong Kong Post e-cert                                                                                                    |
|                                                                              |                                                                                                    |
|                                                                              |                                                                                                    |

5 In the Domain Scope section,

| Introduction Domain Scope Organization and | Domain Scope<br>Enter a parent damain hame below if you would like to apply this certificate to all its<br>sub-domains automatically using withcards. This is useful when you want to add<br>sub-domains later but don't want to update an existing certificate. |
|--------------------------------------------|----------------------------------------------------------------------------------------------------|
| Configuration                              | Enable wildcard certificate     Root domain for wildcard (for example, contoso.com or ".contoso.com)                                                                                                    |
| ar compression                             |                                                                                                    |
|                                            |                                                                                                    |
|                                            |                                                                                                    |
|                                            |                                                                                                    |
|                                            |                                                                                                    |

• If your CSR is for a wildcard certificate, select Enable wildcard certificate, enter the root domain name for your wildcard certificate, and then click **Next**. And directly follow step 6.

*Note:* Please make sure that **root domain for wildcard** is filled with **Server Name with Wildcard** (both the names with or without wildcard component, i.e. the asterisk '\*'are acceptable).

- If your CSR is not for a wildcard certificate (both **Normal** and **Multi-domain** feature), click **Next** without selecting anything, and follow the 5.1 and 5.2.
  - 5.1 In the Exchange Configuration section, select the services then click Next:

*Note:* You need to know exactly how your server is configured to select the services you need to run, e.g. Client Access server (Outlook Web App). This example is a multi-domain server certificate.

Note: For application of e-Cert (Server) with Chinese Domain Name

*Option 1: please input the domain name with "Server name used as Subject Name in the Certificate" being filled in the application form.* 

*Option 2: please use IDN conversion tool to convert Chinese Domain Name into ASCII characters and input the converted name in the domain name field.* 

| Introduction Domain Scope Exchange | Exchange Configuration<br>Use this page to describe your Microsoft Exchange configuration and domain informat<br>the wizard does not automatically provide this information, you can enter it yourself. | ion. If |
|------------------------------------|----------------------------------------------------------------------------------------------------|---------|
| Configuration                      | Clent Access server (Outlook Web App)                                                                                                    |         |
| Organization and<br>Location       | I Outlook Web App is on the Intranet<br>Domain name you use to access Outlook Web App internally:                                                                                                    |         |
| Certificate<br>Configuration       | www.myserver.com                                                                                                    | 1       |
| Completion                         | ✓ Outlook Web App is on the Internet<br>Domain name you use to access Outlook Web App (example: mail.contoso.com):                                                                                      |         |
|                                    | www.myservei2.com                                                                                                    | 1       |
|                                    |                                                                                                    |         |
|                                    | 🚊 Client Access server (Web Services, Outlook Anywhere, and Autodiscover)                                                                                                    | "       |
|                                    | Client Access server (POP/IMAP)                                                                                                    | 1       |
|                                    | and Unified Messaging server                                                                                                    | 1       |
|                                    |                                                                                                    |         |
|                                    | The Hub Transport server                                                                                                    |         |

5.2 Select the **common name** (**Server name**), click **Set as common name**, and then click **Next**. (The bold name means the one set as common name)

| <ul> <li>Introduction</li> <li>Domain Scope</li> <li>Exchange<br/>Configuration</li> <li>Certificate Domains</li> </ul> | Certificate Domains Review the list of domains that will be added to this certificate.  Add / Edt Set as common hame Domain Name www.misserver.com |
|----------------------------------------------------------------------------------------------------|----------------------------------------------------------------------------------------------------|
| <ul> <li>Organization and<br/>Location</li> <li>Certificate<br/>Configuration</li> <li>Completion</li> </ul>            | www.myserver2.com                                                                                                    |
|                                                                                                    |                                                                                                    |

NOTE: For application of e-Cert (Server) with Multi-domain feature or EV e-Cert (Server) with "Multi-domain" feature, please set the common name as Server name as Subject Name in the Certificate being filled in the application form. 6 Complete your organization's name and your organizational unit, select HK (Hong Kong S.A.R.) for the Country/Region. Type Hong Kong for both State/province and City/locality, and then enter a file name and path for the certificate request, and then click **Next**.

Note: Please make sure that **Hong Kong S.A.R.** is in the **Country/Region** field.

| Introduction                 | Organization and Location<br>Use this page to enter the name of your organization, organizational unit, location, and<br>certificate request file path.                                            |  |  |
|------------------------------|----------------------------------------------------------------------------------------------------|--|--|
| Exchange<br>Configuration    | Organization:                                                                                                    |  |  |
| Certificate Domains          | My Organization                                                                                                    |  |  |
| Organization and<br>Location | Organization unit                                                                                                    |  |  |
| Certificate<br>Configuration | Location                                                                                                    |  |  |
|                              | Country/region:<br>Hong Kong S.A.R.                                                                                                    |  |  |
|                              | Citu/locality                                                                                                    |  |  |
|                              | Hong Kong                                                                                                    |  |  |
|                              | State/province:                                                                                                    |  |  |
|                              | Hong Kong                                                                                                    |  |  |
|                              | Certificate Request File Path                                                                                                    |  |  |
|                              | Specify the name of the request file in the text box below. Use the Browse button to select the folder where you want the request file to be created. The name must end with the extension ".req". |  |  |
|                              | C:\cettrea.txt                                                                                                    |  |  |

7 Check the detail information and click **New.** 

| Introduction<br>Domsin Scope<br>Exchange<br>Configuiation                           | Certificate Configuration<br>The wizard will use the configuration below. Click New to continue.<br>Configuration Summary:                                                                                                    |   |
|-------------------------------------------------------------------------------------|----------------------------------------------------------------------------------------------------|---|
| Certificate Domoins<br>Organization and<br>Location<br>Certificate<br>Configuration | FriendyName: Hong Kong Post e-cert<br>SubjectName: C=HK,S="Hong Kong",L="Hong Kong",O="My<br>Organization",OU="My Organization Unit",CN=www.myserver.com<br>DomainName: www.myserver.com.www.myserver2.com<br>PrivateKeyExportable: True<br>KeySize: 2048 | * |
|                                                                                     | Write file<br>Write binary stream into the file "C:\certreq.txt".                                                                                                    | * |
|                                                                                     |                                                                                                    |   |

8 Click **Finish** to complete the procedure.

| Introduction<br>Domain Scope                                                                                 | Completion<br>The wizard completed successfully. Click<br>Elapsed time: 00:00:01                                                                                                    | Finish to close this wizard.                                                                                                    |
|----------------------------------------------------------------------------------------------------|----------------------------------------------------------------------------------------------------|----------------------------------------------------------------------------------------------------|
| Exchange<br>Configuration                                                                                    | Summary: 2 item(s), 2 succeeded, 0 failed                                                                                                    |                                                                                                    |
| Certificate Domains                                                                                          | 🙀 Hong Kong Post e-cert                                                                                                    | 🙆 Completed _ 🕿 🕹                                                                                                    |
| <ul> <li>Organization and<br/>Location</li> <li>Certificate<br/>Configuration</li> <li>Completion</li> </ul> | Exchange Management Shell comm<br>New-ExchangeCentificate -FriendlyNa<br>-GenerateRequest -FrivateKeyExpor<br>'C=HK,S=''Hong Kong'',L=''Hong Ko<br>Organization Unit'',CN=www.myserver<br>/www.myserver.com',www.myserver.<br>Elapsed Time: 00:00:01  | and completed:<br>ame 'Hong Kong Post e-cert'<br>table \$rue 'Key6ize '2040' -SubjectName<br>ng'', Je''My Organization'', DU=''My<br>er.com' -DomainName<br>2.com' -Server 'WIN-R7PPEQ2N2E2' |
|                                                                                                    | 🧊 Write file                                                                                                    | 🕑 Completed 🔹                                                                                                    |
|                                                                                                    | Exchange Management Shell comm<br>Write binary stream into the file 'C.\co                                                                                                    | and completed:<br>entreq.bxt'.                                                                                                    |
|                                                                                                    | Step 1: Based on the information you pro<br><u>Communications certificate</u> . Please get<br>Step 2: Use the Complete Pending Requirer<br>certificate request created on the serve<br>Step 3: Assign the Exchange services to<br>Certificate wizard. | wided, you must use a <u>Unified</u><br>the certificate from a certification authority.<br>Lest wizard to map the certificate to the<br>r.<br>the certificate using the Assign Services to   |

## C. Submitting Certificate Signing Request (CSR)

 Click on the hyperlink in the e-mail with subject Submission of Certificate Signing Request (CSR) sent from Hongkong Post Certification Authority to access the Hongkong Post CA web site.

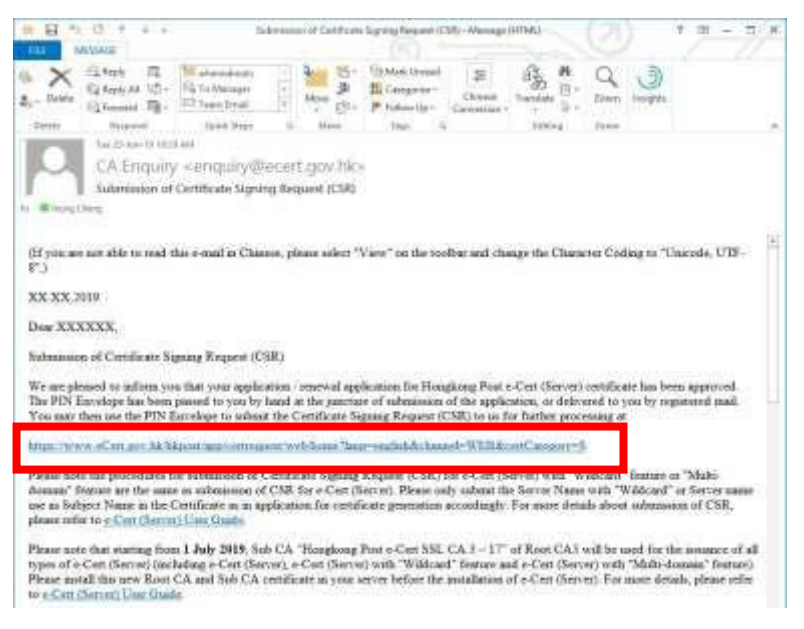

2. Type the **Server Name**, the **Reference Number** (9-digit) as shown on the cover of the PIN Envelope and the **e-Cert PIN** (16-digit) as shown inside the PIN Envelope, and then click **Submit**.

| それ<br>またが設備子の語                                                                                                    | The solution for a                                                                                                    | -Security                                                                                                    |
|----------------------------------------------------------------------------------------------------|----------------------------------------------------------------------------------------------------|----------------------------------------------------------------------------------------------------|
|                                                                                                    | Submi                                                                                                    | ssion of Certificate Signing Request (CSR) - e-Cert (Server)                                                                                                    |
| CERTIZEN                                                                                                    | The personal data you<br>services to you, inform<br>unless it is permitted<br>affect the processing of<br>Data (Privacy) Ordinar<br>with to do so, please<br>fax to 2775 9130 | provided in this form will be used by Hongkong Post and its operator of e-Cert services for provision of e-Cert<br>nation we collected about you will not be disclosed by us to any other party in a form that would identify you<br>or authorised by law. It is voluntary for you to supply to us your personal data. Failure to provide related data may<br>of your application. You have a night of access and correction with respect to personal data provide the Parsonal<br>nce. Your region by mail to Kowloon East Post Office Box No. 68777, by e-mail to encury@eCert.gov.hk or by |
| Company Post                                                                                                    | Canada Danticulare -                                                                                                    |                                                                                                    |
|                                                                                                    | Server Name                                                                                                    | www.我的闲餐圈.com                                                                                                    |
| ALC: NOT THE OWNER OF THE OWNER OF THE OWNER OWNER OWNER OWNER OWNER OWNER OWNER OWNER OWNER OWNER OWNER OWNER OWNER OWNER OWNER OWNER OWNER OWNER OWNER OWNER OWNER OWNER OWNER OWNER OWNER OWNER OWNER OWNER OWNER OWNER OWNER OWNER | e-Cert PIN Envelope i                                                                                                    | information :                                                                                                    |
| WSC NCAG 2.0                                                                                                    | Reference Number :                                                                                                    | 018530272                                                                                                    |
|                                                                                                    | e-Cart DIN                                                                                                    | (Shown on the cover of the PIN Envelope, 3-digit)                                                                                                    |
|                                                                                                    | 10000                                                                                                    | (No need to input the space within the 16-digit PIN)                                                                                                    |
|                                                                                                    |                                                                                                    | Submit Clear                                                                                                    |

3. Click **Confirm** to confirm the application information. (If the information is incorrect, please contact Hongkong Post Certification Authority by email to enquiry@eCert.gov.hk.)

| subscriber Details                                                                                                    |                                                                                                    |
|----------------------------------------------------------------------------------------------------|----------------------------------------------------------------------------------------------------|
| Server Name :                                                                                                    | www.my-organisation.com                                                                                                    |
| Viditional Server Name(s) :                                                                                                   | www.性疗适应.com                                                                                                    |
| lumber of Additional Server(s) :                                                                                              | 4                                                                                                    |
| Inganisation Name :                                                                                                    | My Croansation<br>市均过程論                                                                                                    |
| Branch Name :                                                                                                    |                                                                                                    |
| Susiness Registration No. :                                                                                                   | 1234567812312121                                                                                                    |
| CR/CI :                                                                                                    | 12345678                                                                                                    |
| Others :                                                                                                    |                                                                                                    |
| nformation of the certificate to be generated                                                                                 |                                                                                                    |
| Type of Certificate 1                                                                                                    | e-Cert (Server) with "Muts-domain" Feature                                                                                                    |
| ertificate Signature Hash Algorithm :                                                                                         | SHA-256                                                                                                    |
| falidity Period :                                                                                                    | 2 Year(s)                                                                                                    |
| This page is to confirm the application data. If the above in<br>four may opt to get the e-Cert (Server) containing the organ | formation is correct, please click "Confirm" to proceed<br>isation name and branch name in "Chinese by clicking "Confirm Opt with Chinese" button to proceed |
|                                                                                                    |                                                                                                    |

Note: If English and Chinese organisation name and/or branch name have been provided at the application form, in order to generate e-Cert (Server) with Chinese organisation name at Subject O field, click the button "Confirm Opt with Chinese" to proceed. 4. Open the previously generated Certificate Signing Request (CSR) with a text editor (e.g. Notepad) and copy the entire content including the -----BEGIN NEW CERTIFICATE REQUEST----- and END NEW CERTIFICATE REQUEST-----. (You may refer to Part B Step 6 for the location of certificate request file.)

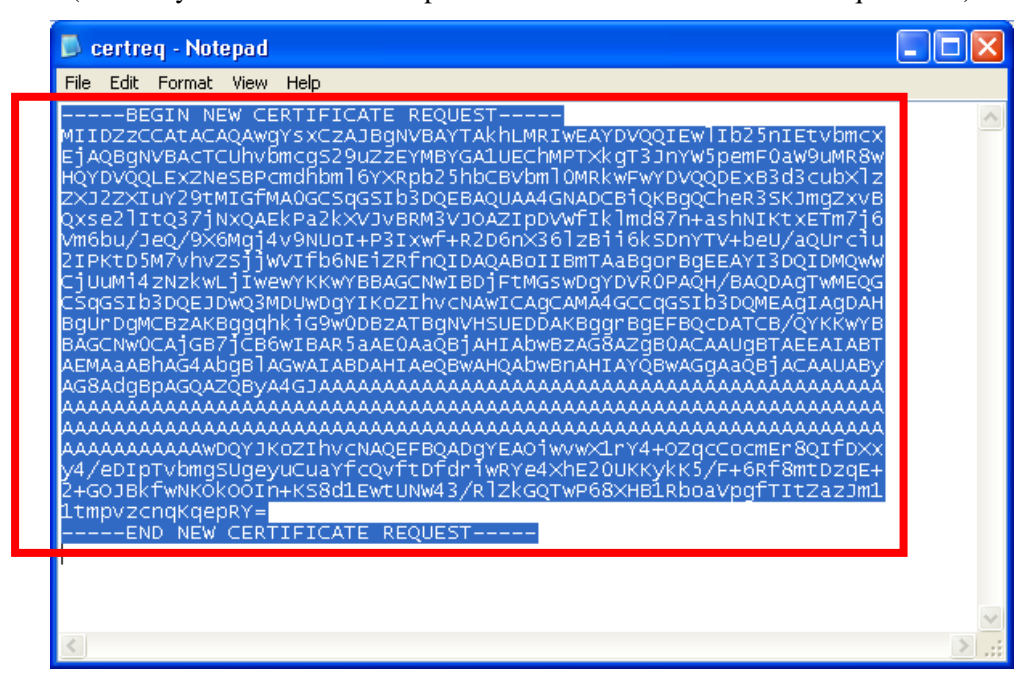

5. Paste the content to the text box, and then click **Submit**.

| そ<br>Hongkong Post e-Cert<br>香港郵政電子核證                                  | The solution for e-                               | Security                                                                                                    |                        |
|------------------------------------------------------------------------|---------------------------------------------------|----------------------------------------------------------------------------------------------------|------------------------|
|                                                                        | AAA                                               | Welcome to generate e-Cert<br>e-Cert (Server)                                                                                                    |                        |
|                                                                        | Please note t<br>length. Only (<br>please refer t | hat with effect from 1 December 2012, e-Cert (Server) will be issued only with 2048-b<br>Certificate Signing Request (CSR) with 2048-bit RSA key length will be accepted. For<br>o the relevant announcement.                                                                                                    | it RSA key<br>details, |
| 「Aboydong Post<br>音声音波<br>Liaking sepite betweining basines<br>その第 副作用 | Please paste<br>"Submit" to g                     | the Certificate Signing Request CSR (base64 encoded PKCS#10) to the following box<br>enerate certificate.<br>————————————————————————————————————                                                                                                    | and press              |
|                                                                        |                                                   | HxoaEmxsucrg/8NEEwFBVMr/pUDINGCb12k1288SaDC2PC126XjcqUOWK2+WGN+<br>7fIm9XnzIrgKFV6DAX7/TxtsOThXK1FIa61YQRROASm2AcAscfKvUEc207peKx2zd<br>LYwPR1FvezId89EPjYSJ4pJvBnQDF71EVc3QF18wqf6PAgMBAAGgADANBgkqhkiG<br>9wDBAQUFAAOCAQEAS/XNrOmYEccXoRUSPNkO1MjkIbhOga78R64pYt3qZD+YJsav<br>gQbMgHEPvksFRmtsM0z2SiXSbO10gzkajTKzTs7uS3pev9VWhRJe+bp2+UHSAOjt<br>4hNPO+DwubYsmZmJPBypbGVWtwjFCMPUGxzXouhhNco20KKjNnwhhSs9rcn3cV<br>2epNrEDH1HBP2r0STNpW4UA3ZdrGD/dun1NY1HUKWT27j51TinmmMRg7qv5<br>nlc/MQ63PxLuGJ7z2pc1TVc2pSFuvSzv6XBWxG51Sz7thgLkeq33pFa+2qhEVsht | *                      |
|                                                                        |                                                   | Submit                                                                                                    |                        |

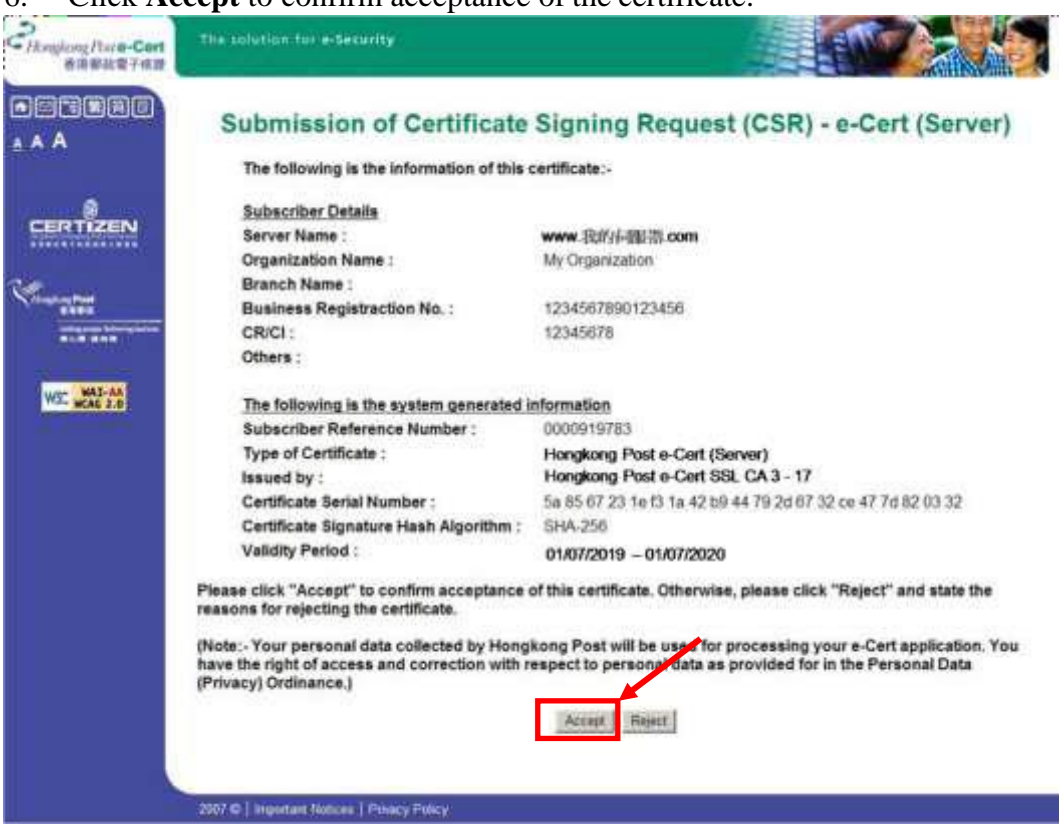

6. Click Accept to confirm acceptance of the certificate.

7. Click to download the Hongkong Post e-Cert (Server).

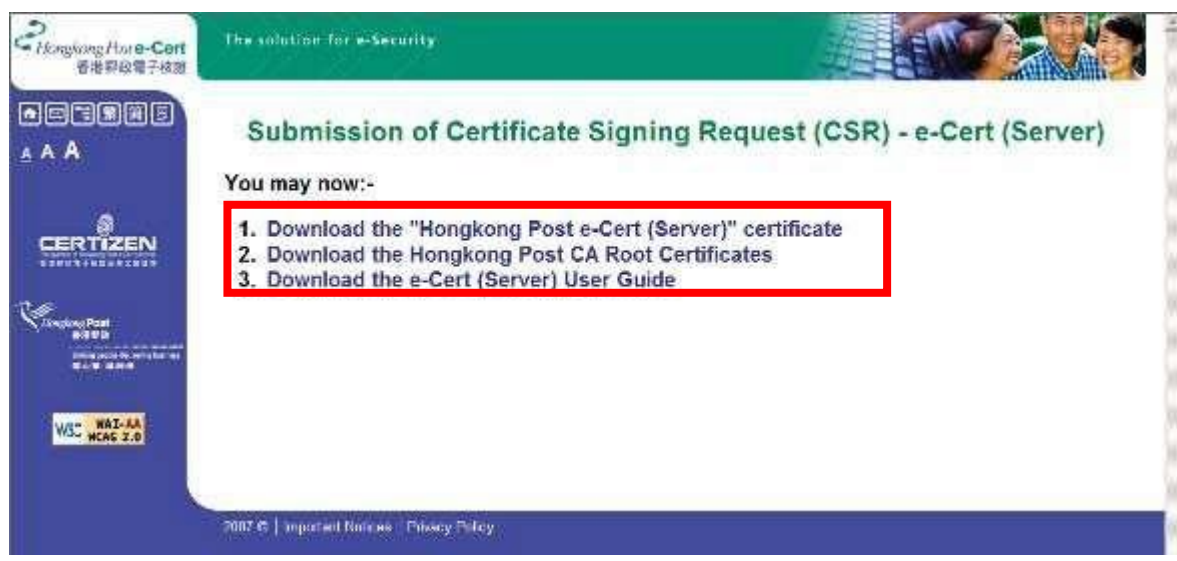

#### Note:

| 1. | You can also download your e-Cert (Server) from the Search and Download   |
|----|---------------------------------------------------------------------------|
|    | Certificate web page.                                                     |
|    | https://www.ecert.gov.hk/en/sc/index.html                                 |
| 2. | For all types of e-Cert (Server):                                         |
|    | Install the Sub CA "Hongkong Post e-Cert SSL CA 3 - 17" issued by Root    |
|    | CA3. Click the following link to download:                                |
|    | http://www1.ecert.gov.hk/root/ecert_ssl_ca_3-17_pem.crt                   |
|    | Install the cross-certificate "Hongkong Post Root CA 3 (Cross certificate |
|    | 2022)". Click the following link to download:                             |
|    | http://www1.ecert.gov.hk/root/root_ca_3_x_gsca_r3_pem.crt                 |
| З. | For all types of EV e-Cert (Server):                                      |
|    | Install the Sub CA "Hongkong Post e-Cert EV SSL CA 3 - 17" issued by      |
|    | Root CA3. Click the following link to download:                           |
|    | http://www1.ecert.gov.hk/root/ecert_ev_ssl_ca_3-17_pem.crt                |
|    | Install the cross-certificate "Hongkong Post Root CA 3 (Cross certificate |
|    | 2022)". Click the following link to download:                             |
|    | http://www1.ecert.gov.hk/root/root_ca_3_x_gsca_r3_pem.crt                 |
|    |                                                                           |

### D. Installing Sub CA / Cross Certificate

 Start Microsoft Management Console (MMC) by clicking Start > Run, type mmc and click OK, and then select Add/Remove Snap-in from the File menu.

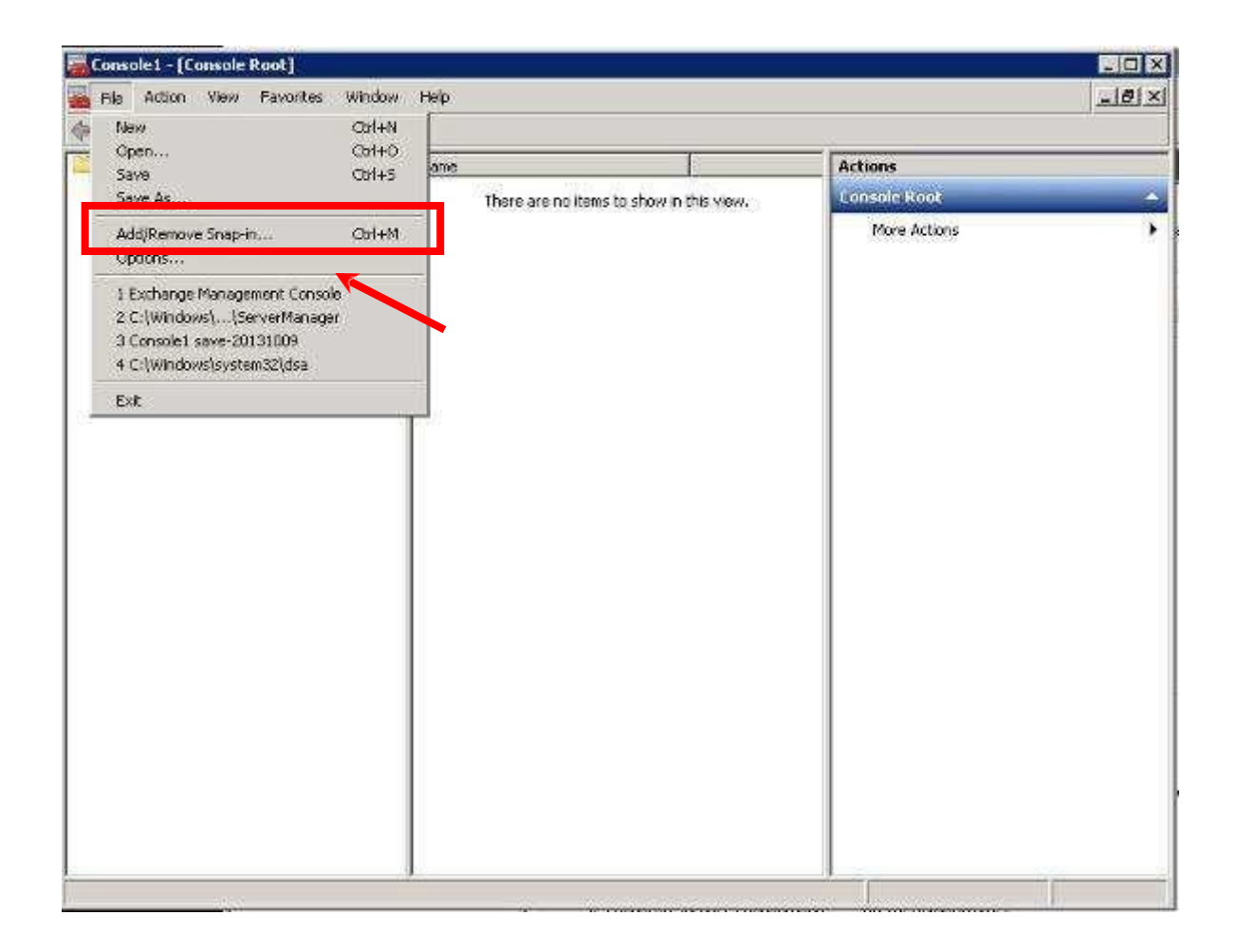

2. Select **Certificate** in **Available snap-in** then Click **Add**.

| nap-in                | Vendor        |       | Console Root | Edit Extensions |
|-----------------------|---------------|-------|--------------|-----------------|
| Active Directory Do   | Microsoft Cor | 10.05 |              |                 |
| Active Directory Site | Microsoft Cor |       |              | Respoye         |
| Active Directory Use  | Microsoft Cor |       |              |                 |
| ActiveX Control       | Microsoft Cor |       |              | Maye Up         |
| ADSI Edit             | Microsoft Cor |       |              |                 |
| Authorization Manager | Microsoft Cor |       | - 1          | Move Down       |
| Certificates          | Microsoft Cor |       |              | 78              |
| Component Services    | Microsoft Cor |       |              |                 |
| Computer Managem      | Microsoft Cor |       |              |                 |
| Details Templates Ed  | Microsoft Cor |       |              |                 |
| Device Manager        | Microsoft Cor |       |              |                 |
| Disk Management       | Microsoft and |       |              |                 |
| DNS                   | Microsoft Cor |       |              |                 |
| Event Viewer          | Microsoft Cor | -     |              | Advanced        |
| covintion             |               |       |              |                 |
| scription             |               |       |              |                 |

#### 3. Select **Computer account**, and then click **Next**.

| ertificates snap-in                               | ×                            |
|---------------------------------------------------|------------------------------|
| This snap-in will always manage certificates for: |                              |
| My user account                                   |                              |
| C Computer account                                |                              |
|                                                   |                              |
|                                                   |                              |
|                                                   |                              |
|                                                   |                              |
|                                                   |                              |
|                                                   |                              |
|                                                   | <back next=""> Cancel</back> |

4. Select Local computer, and then click Finish, and then click OK.

| Local computer: (the comp<br>Local computer: (the comp     | uter this console is running on          | )                                |
|------------------------------------------------------------|------------------------------------------|----------------------------------|
| Allow the selected compute<br>only applies if you save the | er to be changed when launch<br>console. | hing from the command line. This |
|                                                            |                                          |                                  |
|                                                            |                                          |                                  |

The following uses the "Hongkong Post e-Cert SSL CA 3 - 17" Sub CA certificate as example.

5. Expand the **Certificates** (Local Computer) node, then right-click the **Intermediate Certification Authorities** and then select **All Tasks > Import**.

| and the second second s | ALC: 1 1         | - inter                                                                                                    |                               |                                    |                 |                                             |                                      |     |
|----------------------------------------------------------------------------------------------------|------------------|----------------------------------------------------------------------------------------------------|-------------------------------|------------------------------------|-----------------|---------------------------------------------|--------------------------------------|-----|
| and the little of                                                                                                    | 비무역다             | 100                                                                                                    |                               |                                    |                 |                                             |                                      |     |
| Certificates - Cur                                                                                                    | vent User        | issued                                                                                                    | iTo                           | Issued By                          | Expination Date | Intended Purposes                           | Friendy N                            | ane |
| 2 Pananat                                                                                                    |                  | cuen                                                                                                    | MODELEC Cartification Au-     | AddToot External CA Root           | ID-May-20       | +A8+                                        | +Noner                               |     |
| Trusted Root                                                                                                    | Certification Au |                                                                                                    | MODO RSA Cetification Ju      | AddToutt External CA Root          | 30-May-30       | + AB+                                       | «filone»                             |     |
| Enterprise Tru                                                                                                    | art.             | C loo                                                                                                    | MODO RSA Damein Validati      | COMOBO RSA CentRication Auth       | 12-Feb-29       | Server Authenticati                         | «None»                               |     |
| Interned ate                                                                                                    | Centrication Au  | 00                                                                                                    | MODO RSA Organization Va      | COM000 RSA Centrication Auth       | 12-Feb-29       | Server Authenticati                         | «None»                               |     |
| Certificate                                                                                                    | Keyocabon Ul     | 000                                                                                                    | aCent SHAZ Secure Server CA   | DigiCert Global Root CA            | 08-Ma+23        | *AE>                                        | «None»                               |     |
| Autor Di                                                                                                    | All Tesles       |                                                                                                    | import, prity                 | ePi0 Root Certification Authority  | 20-Dec-34       | AB                                          | «Notic»                              |     |
| Tourted D                                                                                                    | The second       |                                                                                                    | PERMIT STATUTE                | USERTrust RSA Certification Auth   | 12-5ep-24       | Server Authenticati                         | «None»                               |     |
| Connutad                                                                                                    | View             |                                                                                                    | Trust RSA CA 2018             | DigiCert Global Root CA            | 06-Nev-27       | Server Authenticati.                        | +None>                               |     |
| Third-Par                                                                                                    | Refuesh.         |                                                                                                    | aufSign Organization Valuat   | a shellign Root CA                 | 20-#eb-24       | *AE>                                        | «None»                               |     |
| Trusted P                                                                                                    | Frank Link       |                                                                                                    | Daddy Secore Certificate Au   | Go IN My Root Certificate Author-  | 03-May-31       | <hd>&lt;</hd>                               | «None»                               |     |
| Client Au                                                                                                    | Experiences      |                                                                                                    | emment Root Certification     | Government Rook Certification A.,  | 05-Dec-32       | <ae></ae>                                   | «None»                               |     |
| Other Per Help                                                                                                    |                  |                                                                                                    | amment Rost Certification     | Government Not Cetification A.,    | 05 Dec-32       | «AE»                                        | «None»                               |     |
| MSEHesto/SWUHal                                                                                                    |                  | L.He                                                                                                    | ingkong Post e-Cert CA.1 - 10 | Hongkong Past Meet CA 1            | 15-May-23       | + AE>                                       | «None»                               |     |
| <ul> <li>Certificate Excellencer Reque</li> <li>Smart Card Trusted Roots</li> </ul>                                                                                                    |                  | Sitte                                                                                                    | inpkong Post e-Cart CA 1 - 15 | Hangkong Past Room 74 1            | 15-May-23       | +AE>                                        | «None»                               |     |
|                                                                                                    |                  | CElto                                                                                                    | ingkong Poot a-Cart CA 2 - 17 | Hongkong Post Roat CA              | 12-Aug-32       | + AE+                                       | «Nerse»                              |     |
|                                                                                                    |                  | 140                                                                                                    | ingkong Post e-Cert SIL CA    | Hongkong Post Rout CA 3            | Di-Jun-JJ       | * AE>                                       | «None»                               |     |
|                                                                                                    |                  | 140                                                                                                    | ingkony Post Raot CA 1        | Hongkong Post Root C& 1            | 15-May-23       | ×AE+                                        | «None»                               |     |
|                                                                                                    |                  | Ho                                                                                                    | ingkong Post Root CA I        | Hangilang Post Root CA 2           | 05-Sep-40       | <a8+< td=""><td>«None»</td><td></td></a8+<> | «None»                               |     |
|                                                                                                    |                  | Hongkong Post Rost CA 3<br>Hongkong Post Rost CA 3<br>Hongkong Post Trial e-Cent CA<br>Hongkong Post Trial e-Cent CA |                               | Hangkong Post Root CA 1            | 15-May-23       | «Ag»                                        | «None»                               |     |
|                                                                                                    |                  |                                                                                                    |                               | Hengkong Past Root CA 3            | 03-Jun-42       | + AR>                                       | «None»                               |     |
|                                                                                                    |                  |                                                                                                    |                               | Hangkong Past Triel Root CA 1      | 08-Apt-25       | * A.E.»                                     | «None»                               |     |
|                                                                                                    |                  |                                                                                                    |                               | Hongkong Post Trial Root CA 1      | 08-Apr-23       | + AE+                                       | «Nerwi>                              |     |
|                                                                                                    |                  | Lilte                                                                                                    | ingkong Port Tital e-Cett CA  | Hongkong Post Trial Root CA 2      | 02-kan-33       | <al></al>                                   | «None»                               |     |
|                                                                                                    |                  | - Let                                                                                                    | (s Encrypt Authority X)       | DST Root CA X3                     | 10-Mar-21       | <ag></ag>                                   | «None»                               |     |
|                                                                                                    |                  | 1.14                                                                                                    | CODENT IT TESICA 2            | Baltamore CyberTrust Root          | 30-May-24       | Server Authenticati                         | <filene=< td=""><td></td></filene=<> |     |
|                                                                                                    |                  | EQM:                                                                                                    | crosoft IT TES CA 5           | Baltimore CyberTrust Root          | 20-Mey-24       | Server Authenticati .                       | «Nene»                               |     |
|                                                                                                    |                  | L.M.                                                                                                    | crosoft Secure Server CA 2011 | Microsoft Root Certificate Authori | 19-Oct-28       | + All+                                      | «None»                               |     |
|                                                                                                    |                  | Eq.M6                                                                                                    | crosoft Windows Herdware      | Microsoft Root Authority           | 31-Dec-02       | Code Signing, Win                           | «None»                               |     |
|                                                                                                    |                  | <b>We</b>                                                                                                    | twork Solutions Cartificate A | AddTrust Esternal CA Rect          | 30-May-20       | Server Authenticati                         | (Norm)                               |     |
|                                                                                                    |                  | 1.50                                                                                                    | et Agency                     | Boot Agency                        | 01-Jan-40       | +AI>                                        | «None»                               |     |
|                                                                                                    |                  | Ta                                                                                                    | ATTALLA TLS RSA CA            | DigiCert Global Root CA            | 00-Dec-27       | Server Authenticati                         | «None»                               |     |
|                                                                                                    |                  | Ta                                                                                                    | sted Secure Certificate Auth  | USERTrast RSA Cemfication Auth     | 10-Sep-24       | Sever Authenticati -                        | <none></none>                        |     |
|                                                                                                    |                  | TW                                                                                                    | ACA Global Rook CA            | TRICA Root Certification Authority | 28-0ct-30       | < All>                                      | -«None»                              |     |
|                                                                                                    |                  | L.U.S                                                                                                    | ERTrust RSA Cetification Au   | AddTrust External CA Root          | 30-May-20       | -vA8+                                       | «None»                               |     |
|                                                                                                    |                  |                                                                                                    |                               |                                    |                 |                                             |                                      |     |

6. In the **Certificate Import Wizard**, click **Next** to continue.

| Certificate Import Wizard                                                                                                    |         |
|----------------------------------------------------------------------------------------------------|---------|
| Welcome to the Certificate Import Wizard                                                                                                    |         |
| This wizard helps you copy certificates, certificate trust lists, and certificate revoca<br>lists from your disk to a certificate store.                                                                                                    | ition   |
| A certificate, which is issued by a certification authority, is a confirmation of your ic<br>and contains information used to protect data or to establish secure network<br>connections. A certificate store is the system area where certificates are kept. | Jentity |
| Store Location                                                                                                    |         |
| Decal Machine                                                                                                    |         |
| To continue, click Next.                                                                                                    |         |
|                                                                                                    |         |
| Next                                                                                                    | Cancel  |

7. Click **Browse** to locate the **Hongkong Post e-Cert SSL CA 3 - 17** certificate that you downloaded in Part C Step 7 (ecert\_ssl\_ca\_3-17\_pem.crt), and then click **Next**.

| File to Import<br>Specify the f | ile you want to import.                                               |                                        |               |
|---------------------------------|-----------------------------------------------------------------------|----------------------------------------|---------------|
| Eilo namei<br>C:\ecert_ss       | l_ca_3-17_pem.crt                                                     |                                        | Browse,       |
| Note: More                      | than one certificate can be stored i                                  | n a single file in the follow          | wing formats: |
| Personal 1<br>Cryptogra         | Information Exchange-PKCS #12 (,<br>applic Message Syntax Standard-PK | .PFX,.P12)<br>CS #7 Certificates (.P7F | 5)            |
| Microsoft                       | Serialized Certificate Store (.SST)                                   |                                        |               |
|                                 |                                                                       |                                        |               |
|                                 |                                                                       |                                        |               |
|                                 |                                                                       |                                        |               |

8. Select Place all certificates in the following store, and choose Intermediate Certification Authorities, click Next.

| Certificate     | Store                          |                                   |                  |                              |                  |
|-----------------|--------------------------------|-----------------------------------|------------------|------------------------------|------------------|
| Certifi         | cate stores are sy             | ystem areas wher                  | e certificates a | re kept.                     |                  |
| Windo<br>the ce | ws can automatic<br>rtificate. | ally select <mark>a c</mark> erti | icate store, or  | y <mark>ou</mark> can specif | / a location for |
| 0               | Automatically sel              | ect the certificate               | store based or   | n the type of ce             | ertificate       |
| ۲               | Place all certificat           | tes in the followin               | g store          |                              |                  |
|                 | ceruncate store                |                                   |                  | _                            |                  |
|                 | Intermediate C                 | ertification Autho                | rities           |                              | Browse           |
|                 |                                |                                   |                  |                              |                  |
|                 |                                |                                   |                  |                              |                  |
|                 |                                |                                   |                  |                              |                  |
|                 |                                |                                   |                  |                              |                  |
|                 |                                |                                   |                  |                              |                  |
|                 |                                |                                   |                  |                              |                  |

9. Click **Finish** to close the wizard.

| You have specified the fi | ortes atter you cick Hinsin, |
|---------------------------|------------------------------|
| Content                   | Certificate                  |
| Content                   | Certificate                  |
| Nie Name                  | Criecert_mi_ca_3-17_pen.crt  |

10. Click **OK** to complete.

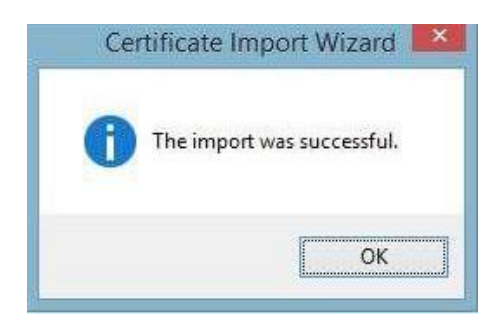

The Hongkong Post e-Cert SSL CA 3 - 17 should now have been imported to the Intermediate Certification Authorities > Certificates.

| File Action View Help                               |                                              |                                     |                 |                     |
|-----------------------------------------------------|----------------------------------------------|-------------------------------------|-----------------|---------------------|
| 🗢 🔿 🙋 💼 🔏 🖬 🗙 🖻                                     | ) 🔒   👔 📾                                    |                                     |                 |                     |
| Certificates - Current User                         | Issued To                                    | Issued By                           | Expiration Date | Intended Purposes   |
| Personal                                            | GlobalSign Organization Validation CA - SHA  | GlobalSign Root CA                  | 20-Feb-24       | <all></all>         |
| Trusted Root Certification Au                       | 🗔 Go Daddy Secure Certificate Authority - G2 | Go Daddy Root Certificate Author    | 03-May-31       | <all></all>         |
| Enterprise Trust                                    | Government Root Certification Authority      | Government Root Certification A     | 05-Dec-32       | <all></all>         |
| Intermediate Certification Au                       | Government Root Certification Authority      | Government Root Certification A     | 05-Dec-32       | <all></all>         |
| Certificate Revocation Lis                          | Hongkong Post e-Cert CA 1 - 10               | Hongkong Post Root CA 1             | 15-May-23       | <all></all>         |
|                                                     | Hongkong Post e-Cert CA 1 - 15               | Hongkong Post Root CA 1             | 15-May-23       | <all></all>         |
| Active Directory User Ougert     Trusted Publishers | Honokong Post e-Cert CA 2 - 17               | Hongkong Post Root CA 2             | 12-Aug-32       | < All>              |
| Intrusted Certificates                              | Hong ong Post e-Cert SSL CA 3 - 17           | Hongkong Post Root CA 3             | 03-Jun-32       | <ali></ali>         |
| Third-Party Root Certification                      | Hongkong Post Root CA 1                      | Hongkong Post Root CA 1             | 15-May-23       | <ali></ali>         |
| Trusted People                                      | 🔄 Hongkong Post Root CA 2                    | Hongkong Post Root CA 2             | 05-Sep-40       | <all></all>         |
| Client Authentication Issuers                       | 🔄 Hongkong Post Root CA 3                    | Hongkong Post Root CA 1             | 15-May-23       | <all></all>         |
| Other People                                        | 🗔 Hongkong Post Root CA 3                    | Hongkong Post Root CA 3             | 03-Jun-42       | <all></all>         |
| MSIEHistoryJournal                                  | Rendered Frial e-Cert CA 1 - 10              | Hongkong Post Trial Root CA 1       | 08-Apr-23       | <all></all>         |
| Dertificate Enrollment Reques                       | 🔄 Hongkong Post Trial e-Cert CA 1 - 15       | Hongkons Post Trial Root CA 1       | 08-Apr-23       | <all></all>         |
| Smart Card Trusted Roots                            | 🔄 Hongkong Post Trial e-Cert CA 2 - 17       | Hongkong Post Trial Root CA 2       | 02-Jun-32       | <all></all>         |
|                                                     | 🔄 Let's Encrypt Authority X3                 | DST Root CA X3                      | 18-Mar-21       | <all></all>         |
|                                                     | Minner TLS CA 2                              | Balkimens CyberTrust Rest           | 20 May 24       | Server Authentietti |
| Hongkong Post e-Cert SSL CA 3 -                     | 17 Hongkong P                                | ost Root CA 3 03-Jun-32             | <all></all>     | <non< td=""></non<> |
|                                                     | Microsoft Secure Server CA 2011              | Microsoft Root Certificate Authori  | 19-Oct-26       | <all></all>         |
|                                                     | All Microsoft Windows Hardware Compatibility | Microsoft Root Authority            | 31-Dec-02       | Code Signing, Win   |
|                                                     | Retwork Solutions Certificate Authority      | AddTrust External CA Root           | 30-May-20       | Server Authenticati |
|                                                     | 🙀 Root Agency                                | Root Agency                         | 01-Jan-40       | <all></all>         |
|                                                     | TrustAsia TLS RSA CA                         | DigiCert Global Root CA             | 08-Dec-27       | Server Authenticati |
|                                                     | Trusted Secure Certificate Authority 5       | USERTrust RSA Certification Auth    | 10-Sep-24       | Server Authenticati |
|                                                     | 🖏 TWCA Global Root CA                        | TWCA Root Certification Authority   | 28-Oct-30       | <all></all>         |
|                                                     | SERTrust RSA Certification Authority         | AddTrust External CA Root           | 30-May-20       | <all></all>         |
|                                                     | 📮 VeriSign Class 3 Code Signing 2010 CA      | VeriSign Class 3 Public Primary Ce  | 08-Feb-20       | Client Authenticati |
|                                                     | www.verisign.com/CPS Incorp.by Ref. LIABIL   | Class 3 Public Primary Certificatio | 25-Oct-16       | Server Authenticati |
|                                                     | 6                                            |                                     |                 | \$                  |

Figure 1: Hongkong Post e-Cert SSL CA 3 - 17 certificate has been successfully installed

11. Repeat step 5 to step 10 for installation of cross-cert (root\_ca\_3\_x\_gsca\_r3\_pem.crt) which was downloaded in Section C step 7.

#### Installing Authority Revocation List (ARL)

12. Download the Hongkong Post Authority Revocation List (ARL) at:

http://crl1.eCert.gov.hk/crl/RootCA3ARL.crl

13. Expand the **Certificates** (Local Computer) node, then right-click choose the **Intermediate Certification Authorities**, and then select **All Tasks > Import**.

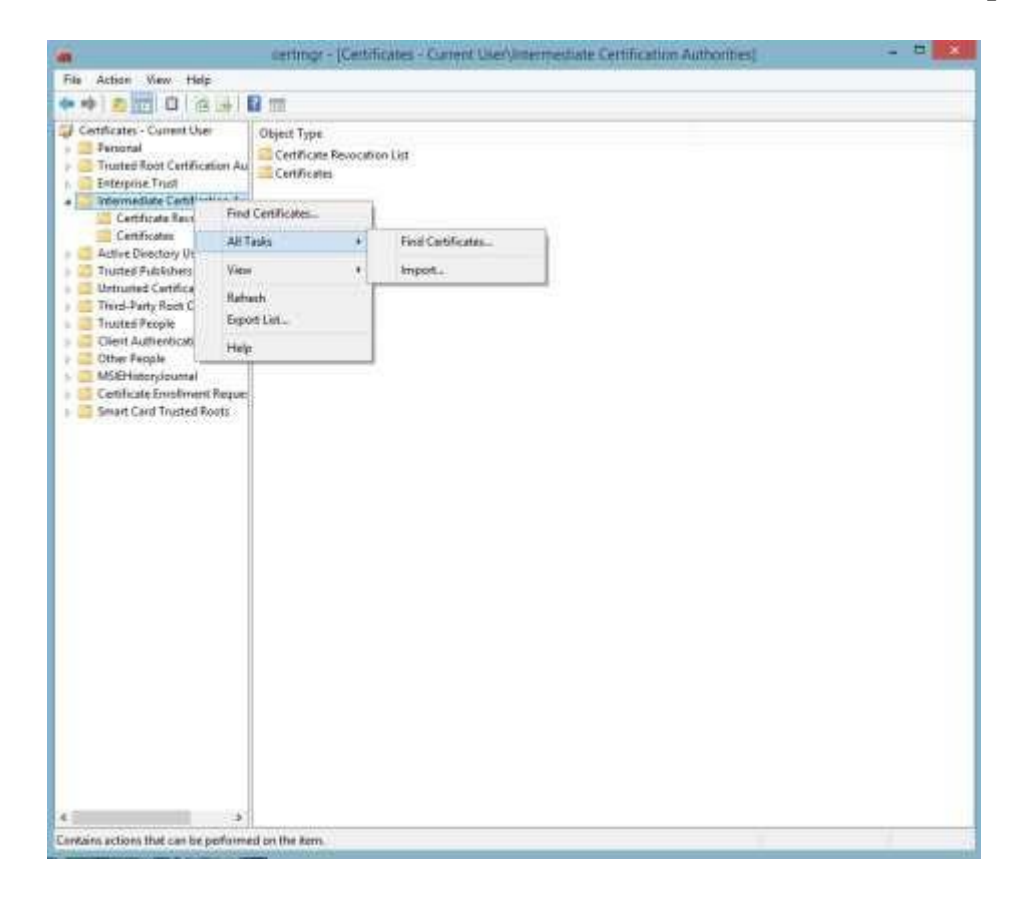

14. In the **Certificate Import Wizard**, click **Next** to continue.

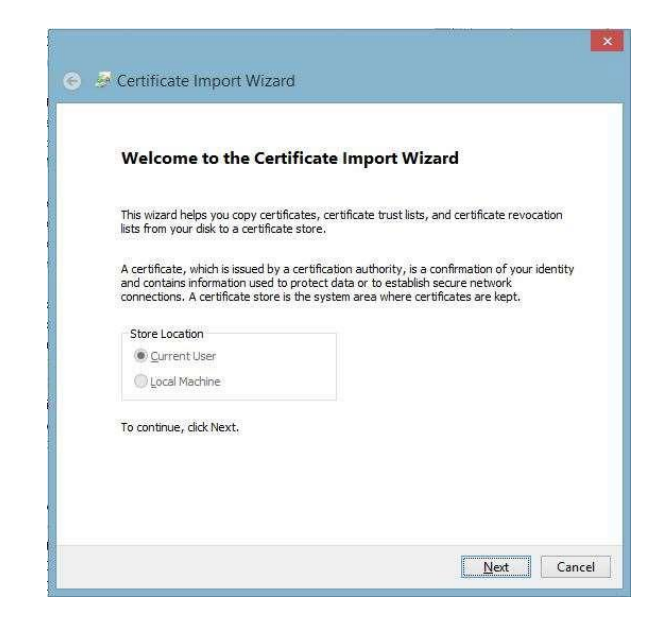

15. Click **Browse** to locate the **Hongkong Post Authority Revocation List (ARL)** that you downloaded before in Step 11 (RootCA3ARL.crl), and then click **Next**. (Tip: choose **All Files**)

| The The              | is PC + Local Disk (C:)          |                    |                      | A Q                                     | Search Local D  | we dell |          | 9 |
|----------------------|----------------------------------|--------------------|----------------------|-----------------------------------------|-----------------|---------|----------|---|
| Organize · New folde |                                  |                    |                      |                                         |                 | - 10    | 11       |   |
| Downloads *          | Name                             | Date modified      | Type                 | Size                                    |                 |         |          |   |
| E Recent places      | MSOCache                         | 09-May-18 9:41 AM  | File Folder          |                                         |                 |         |          |   |
| 10                   | DneDriveTemp                     | 19-Jun-19 10:01 AM | File folder          |                                         |                 |         |          |   |
| ConeDrive - Certizen | Ja PertLogs                      | 22-Jug-13 11:22 P  | File failder         |                                         |                 |         |          |   |
|                      | 🗼 Program Files                  | 03-Jun-39 1:28 PM  | File failder         |                                         |                 |         |          |   |
| Nomegroup            | 🍌 Program Files (x86)            | 15-14ay-19 10:09   | File folder          |                                         |                 |         |          |   |
|                      | ProgramData                      | 09-Jan-19 17:37 AM | File Rolder          |                                         |                 |         |          |   |
| 🌉 This PC            | 📥 scan                           | 30-May-19 3:18 PM  | File Folder          |                                         |                 |         |          |   |
| 🗽 Desktop            | 🗼 Temp                           | 04-Jun-19 3-20 PM  | Filefolder           |                                         |                 |         |          |   |
| Documents            | 👃 Users                          | 29-Aug-18-214 PM   | File faider          |                                         |                 |         |          |   |
| Sownloads            | 📕 Windows                        | 18-Apr-18 11/47 AM | Filefolder           |                                         |                 |         |          |   |
| Music                | 📕 xampp                          | 29-Aug-18 9:49 AM  | File folder          |                                         |                 |         |          |   |
| Pictures             | acert_ssl_ca_3-17_pern.crt       | 20-Jun-19 10:53 AM | Security Certificate |                                         | 3 435           |         |          |   |
| ahared (168.140.10   | root_ca_3_peri.crt               | 20-Jun-19 10:53 AM | Security Certificate |                                         | 3 K8            |         |          |   |
| Videos III           | al root ca 3 a root ca 1 permort | 20-Jun-39 30.53 AM | Security Certificate |                                         | 3 KD            |         |          |   |
| Local Disk (C:)      | T RootCA3ARLeri                  | 20-Juni 19 1:44 PM | Certificate Revoca   |                                         | TKE             |         |          |   |
| +                    | WindowsSEGUIEM1.tt2              | 15-Apr-1811/12.AM  | TT2 File             | 1,65                                    | 11.18           |         |          |   |
| File na              | me                               |                    |                      | ÷                                       | All Files (*.*) |         |          | ~ |
|                      |                                  |                    |                      | ~~~~~~~~~~~~~~~~~~~~~~~~~~~~~~~~~~~~~~~ | Owen            |         | Principl |   |
|                      |                                  |                    |                      |                                         | when            |         | r'ancei  |   |

|   |                                                                                         | ×   |
|---|-----------------------------------------------------------------------------------------|-----|
| • | Certificate Import Wizard                                                               |     |
| - |                                                                                         |     |
|   | File to Import                                                                          |     |
|   | Specify the file you want to import.                                                    |     |
|   |                                                                                         |     |
|   | File name:                                                                              |     |
|   | C. YOUCHARLEI                                                                           |     |
|   | Note: More than one certificate can be stored in a sogle file in the following formats: |     |
|   | Personal Information Exchange- PKCS #12 (.PFX,.P13                                      |     |
|   | Cryptographic Message Syntax Standard-PKCS #7 Certificates (.P78)                       |     |
|   | Microsoft Senalized Ceruncate Store (.SST)                                              |     |
|   |                                                                                         |     |
|   |                                                                                         |     |
|   |                                                                                         |     |
|   |                                                                                         |     |
|   |                                                                                         |     |
|   | Next Can                                                                                | cel |
|   |                                                                                         | -   |

16. Select Place all certificates in the following store and choose Intermediate Certification Authorities, click Next.

| Certificate | Store                                                                                                    |                                                                                      |                                                                   |                 |                                                      |
|-------------|----------------------------------------------------------------------------------------------------|--------------------------------------------------------------------------------------|-------------------------------------------------------------------|-----------------|------------------------------------------------------|
| Certif      | icate stores are                                                                                                    | system areas w                                                                       | here certificates                                                 | are kept.       |                                                      |
|             | ows can automat<br>ertificate.<br>) A <u>u</u> tomatically so<br><u>Place all certific</u><br><u>Cante all certific</u><br>Intermediate | tically select a ce<br>elect the certific<br>ates in the follow<br>Certification Aut | ertificate store, o<br>ate store based<br>wing store<br>thorities | or you can spec | ify a location for<br>certificate<br>B <u>r</u> owse |
|             |                                                                                                    |                                                                                      |                                                                   |                 |                                                      |

17. Click **Finish** to close the wizard.

| The certificate will be imp | orted after you dick Finish.                      |
|-----------------------------|---------------------------------------------------|
| You have specified the f    | ollowing settings:                                |
| Certificate Store Select    | ed by User Intermediate Certification Authorities |
| Content                     | Certificate Revocation List                       |
| Hie Name                    | L: WOOTCAJAKL.CT                                  |
|                             |                                                   |

18. Click **OK** to complete.

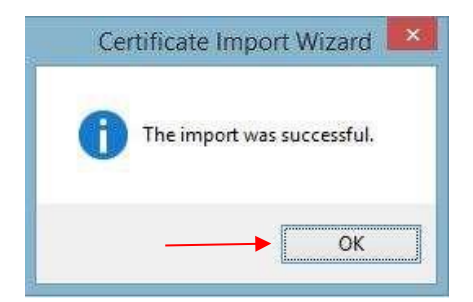

The **ARL** should now have been imported to the **Intermediate Certification Authorities > Certificate Revocation List**.

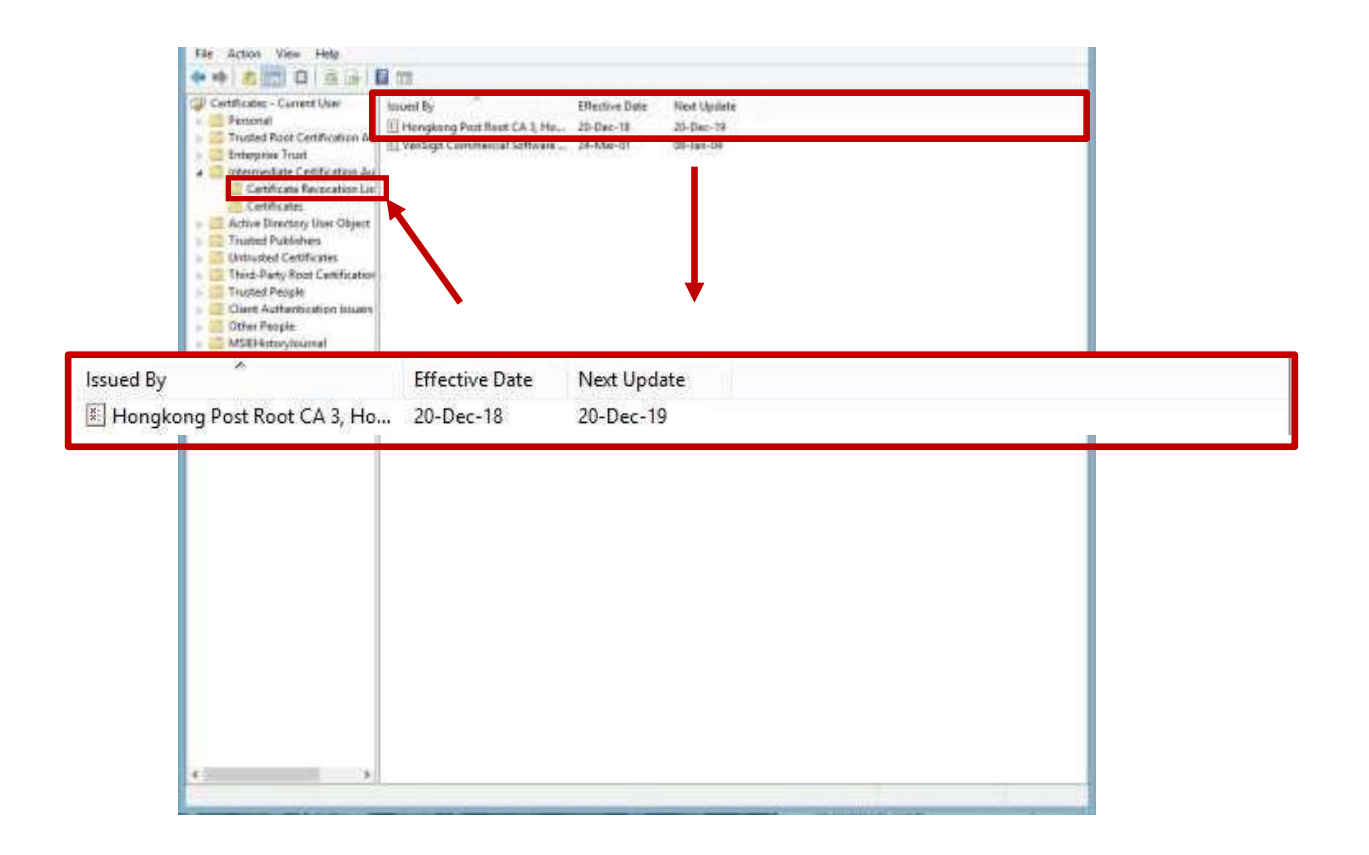

Figure 3: Hongkong Post Authority Revocation List (ARL) certificate has been successfully installed

#### E. Installing Server Certificate

 In Exchange Management Console, select Server Configuration by expanding the Microsoft Exchange On-Premises. Click the certificate you added before and choose Complete Pending Request from the right side of the window.

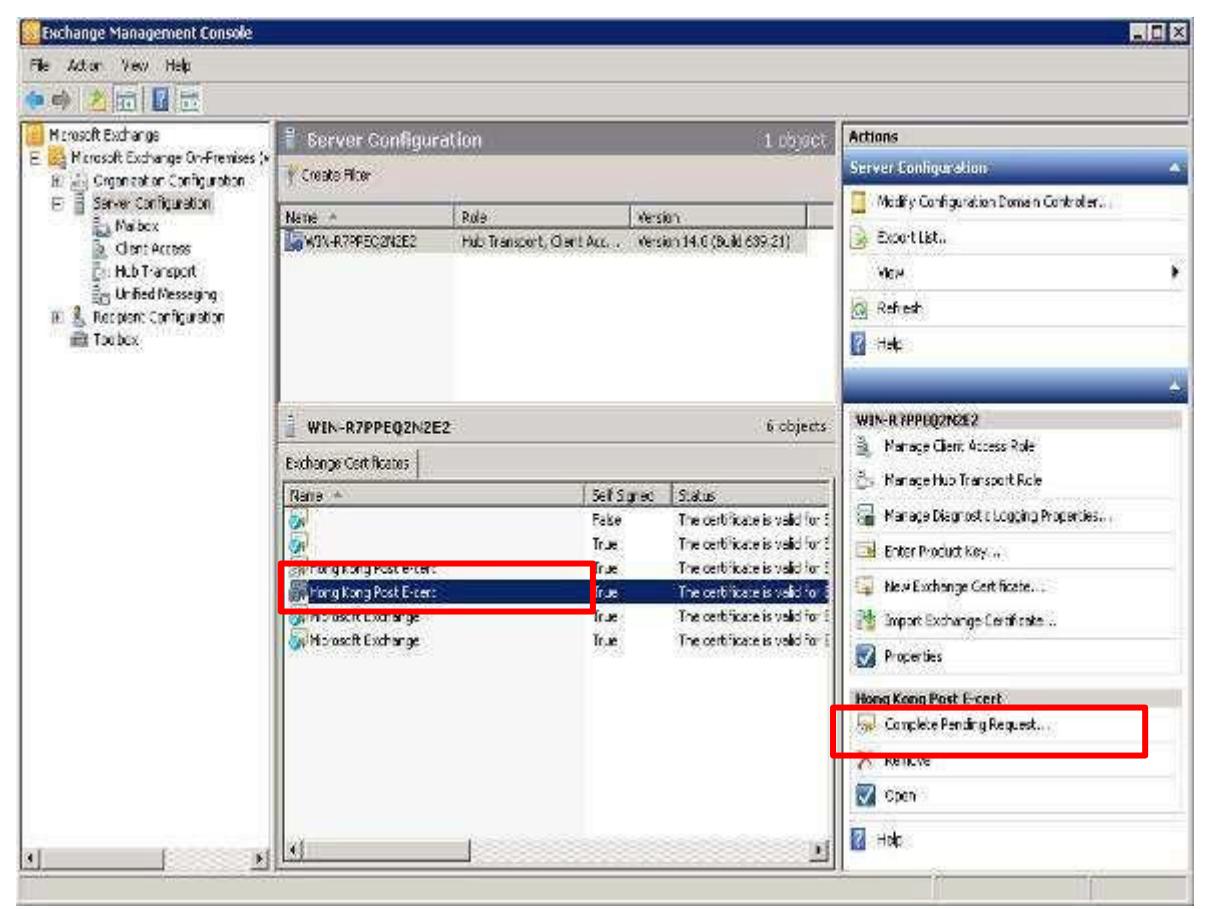

2. Click **Browse** to locate the **Hongkong Post e-Cert** (**Server**) certificate that you downloaded in Part C Step 7, click **Complete**.

| Completion | Introduction<br>This wizard will help you to import a certificate issued from the certific<br>Exchange server. Before the import occurs, the certificate will be m<br>request that already exists on the server. | ication authority to your<br>apped to the certificate |
|------------|----------------------------------------------------------------------------------------------------|-------------------------------------------------------|
|            | Select a certificate to map to this certificate request:<br>[C:\Users\Administrator\Desktop\cert0000821792 cer                                                                                                   | Browse                                                |
|            | C xample: L. (Centricates unpoit. Cen                                                                                                    |                                                       |
|            |                                                                                                    |                                                       |
|            |                                                                                                    |                                                       |

# 3. Click **Finish** to complete the installation.

| <ul> <li>Introduction</li> <li>Completion</li> </ul> | Completion<br>The wizard completed successfully. Click Finish to close this<br>Elapsed time: 00:00:05<br>Summary: 2 item(s), 2 succeeded, 0 failed.                | wizard                                                   |    |
|------------------------------------------------------|----------------------------------------------------------------------------------------------------|----------------------------------------------------------|----|
|                                                      | 🗿 Read file                                                                                                    | 🙆 Completed                                              | \$ |
|                                                      | Exchange Management Shell command completed:<br>Read binary stream from the file<br>'C:\Users\Administrator\Desktop\ceit0000821792.cer'.<br>Elapsed Time: 00.00:00 |                                                          |    |
|                                                      | (m) cert0000821792.cer                                                                                                    | Completed                                                | ~  |
|                                                      | Exchange Management Shell command completed<br>Import-ExchangeCettilicate Server WIN-R7PPEQ2N28<br>Elapsed Time: 00:00:04                                          | 2'-FileData ' <binary data<="" td=""><td>×</td></binary> | ×  |
|                                                      |                                                                                                    |                                                          |    |
|                                                      |                                                                                                    |                                                          |    |

4. **Hongkong Post e-Cert (Server)** certificate has been successfully installed. You can check the detail information by double-clicking the certificate.

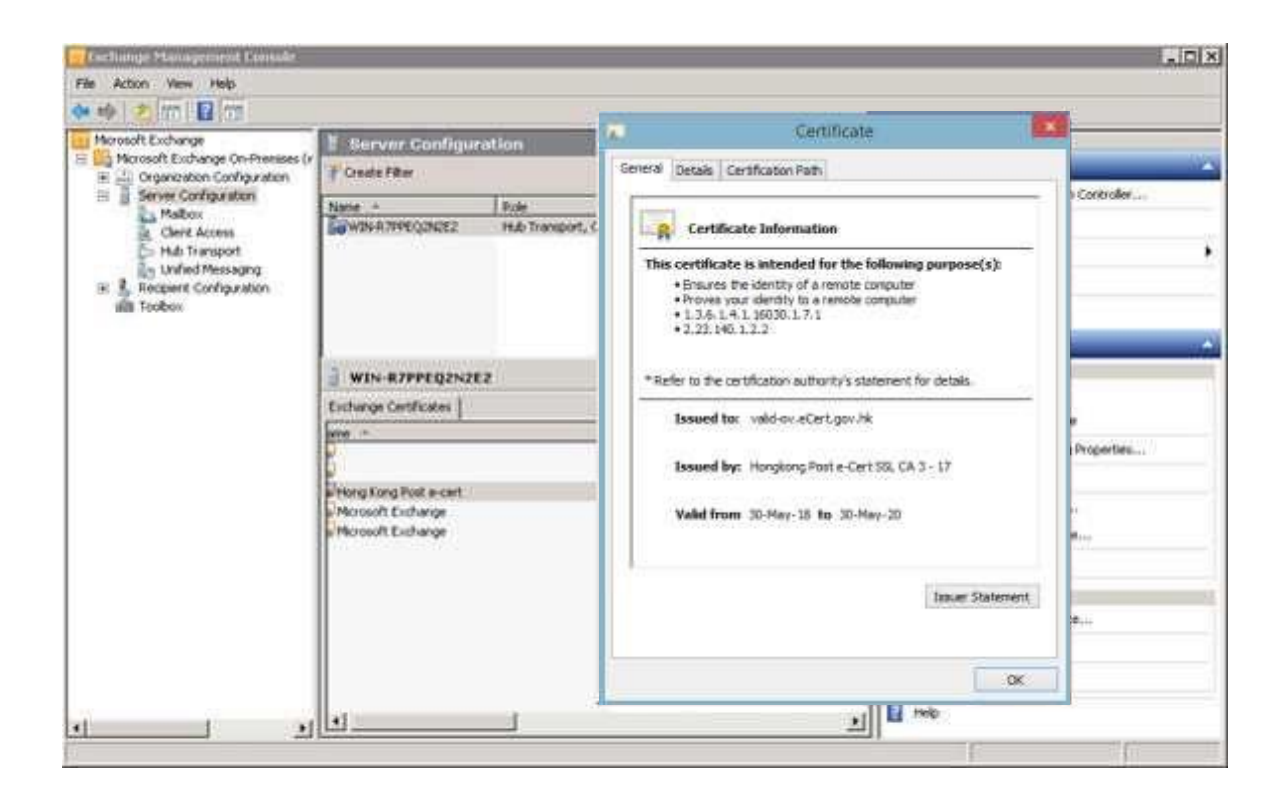

## F. Backing up the Private Key

1. In **Exchange Management Console**, choose the certificate that you intend to export, and then click **Export Exchange Certificate**.

| * *** (1) (1) (1) (1) (1) (1) (1) (1) (1) (1) |                       |                           |                                          |     |
|-----------------------------------------------|-----------------------|---------------------------|------------------------------------------|-----|
| Microsoft Exchange                            | 🚪 Server Configu      | ration 1 object           | Actions                                  |     |
| Microsoft Exchange On-Premises (v     R       | Treate Filter         |                           | Server Configuration                     | - 2 |
| E Server Configuration                        | Alarma a              | ask.                      | 📑 Medify Configuration Domain Controller |     |
| Maibo                                         | WIN-R7PPEQ2N2E2       | Hub Transport, Client Acc | Export List                              |     |
| B- Hub Trensport                              |                       |                           | View                                     | - 3 |
| Unified Messaging                             |                       |                           | @ Refresh                                |     |
| Toobox                                        |                       |                           | 14 Help                                  |     |
| - Acardona                                    |                       |                           |                                          |     |
|                                               | <u>.</u>              |                           | -                                        | - 1 |
|                                               | WIN-R7PPEQ2N2         | EZ 5 objects              | WIN-R IPPEQZNZEZ                         |     |
|                                               | Exchange Certificates |                           | En Manage thit Transport Role            |     |
|                                               | Jame 🔶                | Self Sign                 | Manage Plasmatic Londre Departies        |     |
|                                               |                       | False                     | Cates Bracket Kar                        |     |
|                                               | Hong Kong Post e-cert | False                     | Les chief Froduct Key                    |     |
|                                               | Microsoft Exchange    | True                      | Call New Exchange Caronicate             |     |
|                                               | Microsoft Exchange    | True                      | Import Exchange Certificate              |     |
|                                               |                       |                           | M Properties                             |     |
|                                               |                       |                           | Name could not be dicplayed              | -   |
|                                               |                       |                           | Export Exchange Certificate              |     |
|                                               |                       |                           | (a) Assign Services to Certificate       |     |
|                                               |                       |                           | Renew Exchange Certificate               |     |
|                                               |                       |                           | × Remove                                 |     |
| F                                             | d I                   | N                         | 📝 Open                                   |     |

恣

2. Specify the name of the file you intend to export, and type in the password. Then click **Export**. (By default, the file will be saved with a .PFX extension.)

| Completion | Introduction<br>This wizard will help you to export a certificate with the correspondin<br>You are required to enter a password to protect the private key | g private key to a file. |
|------------|----------------------------------------------------------------------------------------------------|--------------------------|
|            | Choreano<br>C:/Users/Administrato/Documents/backupkey.ptx<br>Example: C.\certificates\mycert.pfx<br>Pessword<br>••••                                       | Вюное                    |
|            |                                                                                                    |                          |
|            |                                                                                                    |                          |

3. Click Finish. Hongkong Post e-Cert (Server) has been successful exported.

| <ul> <li>Introduction</li> <li>Completion</li> </ul> | Completion<br>The waard completed successfully: Click Finish to<br>Elapsed time: 00:00:00                                                                                                    | close this wizard.                                     |    |
|------------------------------------------------------|----------------------------------------------------------------------------------------------------|--------------------------------------------------------|----|
|                                                      | Summary: 2 item(s) 2 succeeded, 8 failed.                                                                                                    |                                                        |    |
|                                                      | 21                                                                                                    | 🔞 Completed                                            | *  |
|                                                      | Exchange Management Shell command com<br>ExportExchangeCetificate -Server WIN-R7F<br>'E1403459F858CD20EF4F2E977F8228831<br>'System Security SecureShing'-BinaryEncode<br>Elapsed Time: 00:00:00 | veted<br>PEQ2N2E2 -Thumbprint<br>664FF1'-Password<br>d |    |
|                                                      | Mrite file                                                                                                    | batidano. 📎                                            | *  |
|                                                      | Exchange Management Shell command comp<br>Write binary stream into the file 'C:\Users\Adn<br>Elapsed Time: 00:00:00                                                                             | deted<br>imistrator\Documents\backupkey.pl             | 8. |
|                                                      |                                                                                                    |                                                        |    |
|                                                      |                                                                                                    |                                                        |    |

Page 37

## G. Restoring the Private Key

1 In Exchange Management Console, choose Import Exchange Certificate under Server Configuration.

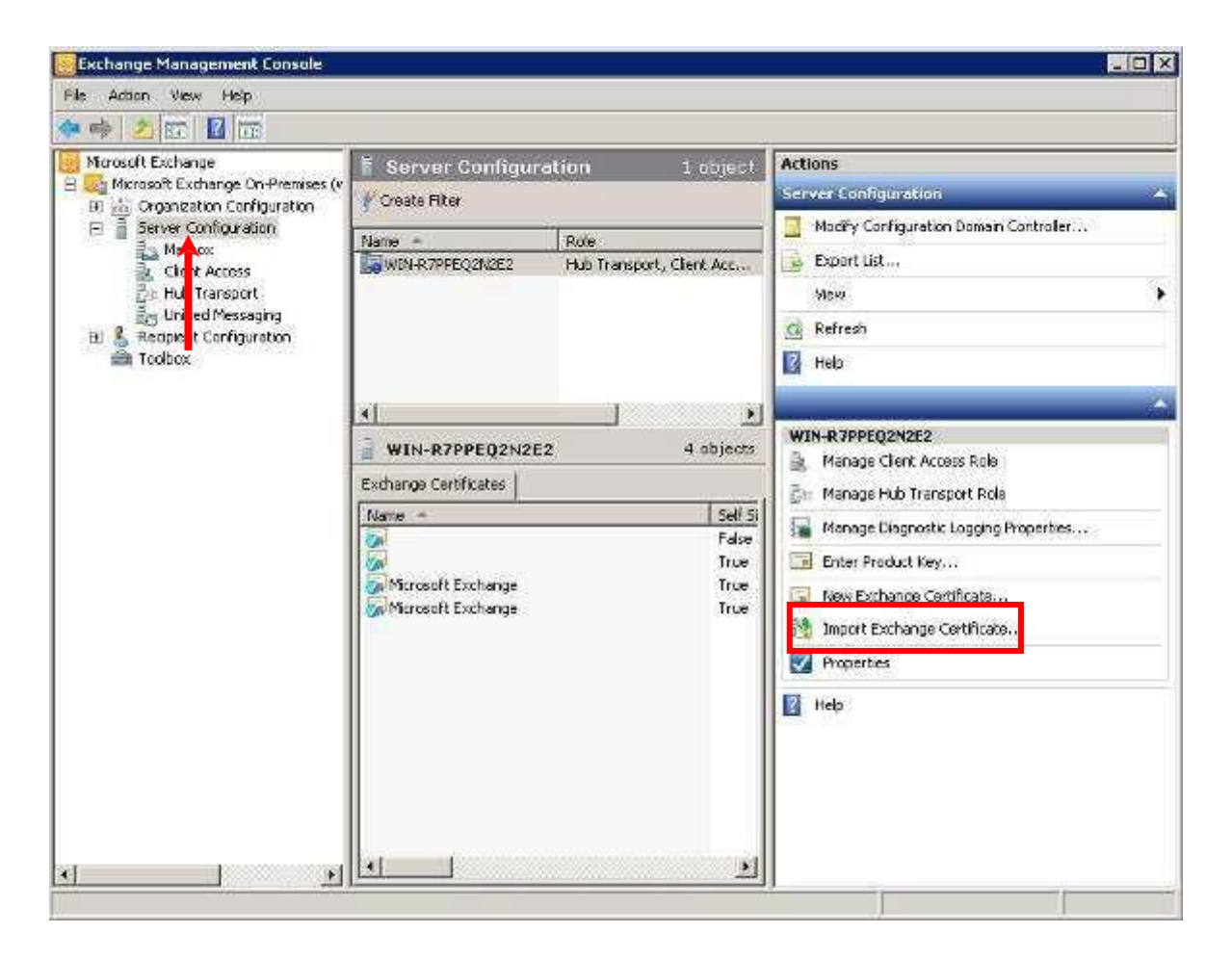

2 Select the private key you intend to import, and type in the password. Then, click **Next**.

| Introduction<br>Select Servers | Introduction<br>This wizard wit help you to import a certificate with a valid private ke<br>server. You must enter the password of the private key for a success | ay to your Exchange<br>stul import. |
|--------------------------------|----------------------------------------------------------------------------------------------------|-------------------------------------|
| Certificate                    | Select the file name to import a certificate and the private key:                                                                                                |                                     |
| Completion                     | [C:\Usets'Vidministrator\Desktop\backupkey.pfx<br>Example: C:\certificates\import.pfx<br>Password<br>[•••••]                                                     | Browse                              |
|                                |                                                                                                    |                                     |
|                                |                                                                                                    | ,                                   |

3 Select **Servers** and click **Next**.

| Introduction<br>Select Servers<br>Import Exchange<br>Certificate | Select Servers<br>This wizard will help you to im<br>Select servers you want to im | cort the specified certificate to multiple ser<br>cort the specified certificate into. | rvers. |
|------------------------------------------------------------------|------------------------------------------------------------------------------------|----------------------------------------------------------------------------------------|--------|
| Completion                                                       | Name A                                                                             | Role                                                                                   |        |
|                                                                  |                                                                                    |                                                                                        |        |
|                                                                  |                                                                                    |                                                                                        |        |
|                                                                  |                                                                                    |                                                                                        |        |

4 Check the detail and click **Import**.

| Configuration Summary                                                            |                                                                                                    |
|----------------------------------------------------------------------------------|----------------------------------------------------------------------------------------------------|
| Read file                                                                        | *                                                                                                    |
| Read binary stream from the file 'C:\Users\Vdministrator\Desktop\backupkey.pfx'. |                                                                                                    |
| WIN-R7PPEQ2N2E2                                                                  | *                                                                                                    |
| Privalek.eyc.aputtebe. situe                                                     |                                                                                                    |
|                                                                                  | Read file Read binary stream from the file 'C:\Users\Administrator\Desktop\backupkay.ptv. WIN-R7PPEQ2N2E2 Password System Security SecureString PrivateKeyExportable: Strue |

5 Click **Finish** and **Hongkong Post e-Cert (Server)** certificate has been successfully restored.

| <ul> <li>Introduction</li> <li>Select Servers</li> <li>Import Exchange<br/>Certificate</li> </ul> | Completion<br>The wizard completed successfully. Click Finish to close this wizard.<br>Elapsed time: 00:00:00<br>Summary: 2.item(s): 2 succeeded, 0 failed.                                                                   |             |    |
|---------------------------------------------------------------------------------------------------|----------------------------------------------------------------------------------------------------|-------------|----|
| Completion                                                                                        | 🥂 Read file                                                                                                    | 🕜 Completed | *  |
|                                                                                                   | Read binary stream from the file C. U sets V/dministrator\Desktop\backupkey.pf/.<br>Elapsed Time: 00:00:00                                                                                                    |             |    |
|                                                                                                   | WIN-R7PPEQ2N2E2                                                                                                    | 🥥 Completed | \$ |
|                                                                                                   | Exchange Management Shell command completed.<br>Import-ExchangeCentificate -Server WIN-R7PFEQ2N2E2' FieData '/Binary Datas'<br>Password 'System Security: SecureString' PrivateKeyExportable \$true<br>Elepsed Time: 00:00:00 |             |    |
|                                                                                                   |                                                                                                    |             |    |
|                                                                                                   |                                                                                                    |             |    |

Page 40